# ID-H0530/0560

# **Digimatic Indicator**

# **User's Manual**

Read this User's Manual thoroughly before operating the instrument. After reading, retain it close at hand for future reference.

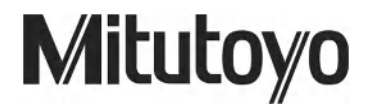

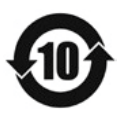

# FOREWORD

In order to use this Digimatic Indicator properly, read this manual thoroughly before operating the instrument. After reading this manual, store it in a safe place for future reference.

Mitutoyo assumes no liability to any party for any loss or damage, direct or indirect,

caused by use of this instrument not conforming to this manual.

Information in this document is subject to change without notice.

© 2014-2022 Mitutoyo Corporation. All rights reserved.

# PRECAITIONS

#### **Precautions against the Power Supply**

Wrong handling that neglects the following precautions could result in serious injury or death.

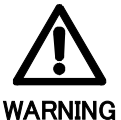

- This instrument is externally powered from the AC power supply via the AC adapter. Be sure to use the Mitutoyo specified AC adapter.
- If this instrument is used near the machines that require a high voltage, high frequency, or large current, do not share the power line of the AC adapter with those machines.
  - Use the AC power supply that absolutely conforms to the voltage and frequency indicated on the AC adapter. If the AC adapter is used under the condition exceeding the permissible voltage range, it could cause an explosion or ignition.
  - If this instrument is not used for an extended period of time, make sure that the AC adapter is unplugged from the power supply to prevent fire, etc.

### **Precaution in Discarding This Instrument**

Wrong handling that neglects the following precautions could result in serious injury or death.

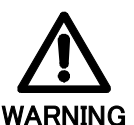

- This instrument uses liquid crystal. If discarding this instrument, observe the ordinance and regulation by each local government.
- The liquid crystal includes an irritating substance. Should any liquid content be accidentally applied to your eyes or skin, wash them with clean flowing water. If you swallow the liquid content, immediately rinse your mouth, and after drinking a large amount of water, vomit it, and then consult a doctor.

### **Precaution for Use**

The following acts or circumstances will cause a failure or a malfunction in this instrument. Care should be exercised.

IMPORTANT

- Do not apply a sudden impact such as a drop or excessive force to this instrument.
  Do not disassemble or retrofit the instrument.
  - Do not operate keys with a sharp tip (such as the tip of a screwdriver or ball point pen).
  - Avoid using and storing this instrument at sites where it is subject to direct sunlight and excessively hot or cold environments.
- The use of this instrument at a site with tenuous air or high pressure could cause a

failure due to deterioration in material.

- Avoid storing the instrument at sites surrounded with high humidity and dust, and avoid using it at sites where it is subject to direct splashes of water and oil.
- If a high-voltage device such as an electric pen is used, electronic parts may be damaged. Also, using the instrument at a site where large electric noises are generating could cause a malfunction.
- Use this instrument at a site with minimum vibration while securely fixing it on the comparator stand.
- Do not use this instrument in such a way that a perpendicular load or a twisting force is applied to the spindle.
- To clean the instrument, use a dry soft cloth or cotton swab, or one soaked in diluted neutral detergent. Use of organic solvents (such as thinner or benzene) may result in failure.
- The dirt in the spindle and cylinder will cause a malfunction.
- Wipe off dirt on the spindle with a cloth damped with alcohol, and then lightly wipe the spindle with a cloth damped with a small amount of low-viscosity oil.
- Clean the inside of the cylinder periodically. After removing the cylinder by rotating it, brush off the dust and dirt on and around the piston and in the cylinder using a brush or a blower brush.
- Take sufficient damage-preventive measures (safety measures) for an accidental failure of this instrument.

The following precautions are important to obtain correct measurement results. Care should be taken.

# **IMPORTANT** • Perform sufficient thermal stabilization of this instrument and an object to be measured before starting measurement. Use this instrument at a site which is subject to as little thermal fluctuation as possible.

- To perform stabilized measurement, allows approximately 20 minutes after turning on the power. The base line could be drifted approximately  $0.5 \,\mu$  m.
- Do not use this instrument with either stroke end specified as the reference point.
- Note that, if this instrument is used in other than the specified conditions, the functions and performance will not be guaranteed.

## WARRANTY

This Digimatic indicator has been manufactured under Mitutoyo's rigorous quality control system. In the event that this instrument should fail within one year from the original date of purchase through normal use, we will repair or replace it at our option, free of charge, upon its prepaid return to Mitutoyo. Contact your dealer or the nearest Mitutoyo Service Center.

However, the following failure or damage may be subject to a repair charge even within the warranty period:

- 1 Unit failure or damage arising from improper handling, or unauthorized retrofit or repair by the user.
- 2 Unit failure or damage as the result of moving, dropping, or transporting after purchase.
- 3 Unit failure or damage due to fire, salt, gas, abnormal voltage, or natural catastrophe.

This Warranty is valid only in the country of original purchase.

# NOTES ON OVERSEAS TRANSFER

Please contact Mitutoyo before transferring it abroad.

# Contents

| FOREWOR   | D                                                                                          | i   |
|-----------|--------------------------------------------------------------------------------------------|-----|
| PRECAITIO | NS                                                                                         | i   |
| WARRANT   | ٢                                                                                          | ii  |
| NOTES ON  | OVERSEAS TRANSFER                                                                          | ii  |
| 1 NAME    | OF RACH PART                                                                               | 1-1 |
| 1.1 Pa    | rt Names of the Main Unit                                                                  | 1-1 |
| 1.2 De    | tails of the LCD Unit                                                                      | 1-2 |
| 2 INSTA   |                                                                                            | 2-1 |
| 2.1 At    | taching the Clamp Filter                                                                   | 2-1 |
| 2.2 Mo    | ounting on a Stand or a Jig                                                                | 2-1 |
| 2.2 At    | taching the Lifting Lever                                                                  | 2-1 |
| 2.3 At    | taching the Release                                                                        | 2-2 |
| 2.4 Mo    | ounting the Lug or Special Back                                                            | 2-2 |
| 2.5 Re    | placing the Contact Point                                                                  | 2-2 |
| 3 OPER    | ATING PROCEDURE                                                                            | 3-1 |
| 3.1 St    | arting/Stopping This Instrument                                                            | 3-1 |
| 3.1.1     | Connecting to the power supply                                                             | 3-1 |
| 3.1.2     | Start / Stop                                                                               | 3-1 |
| 3.2 Pa    | rameter Setup Mode                                                                         | 3-1 |
| 3.2.1     | Switching the unit system between inch and mm during display of "unit" (only in inch spec) | 3-2 |
| 3.2.2     | Switching the digital resolution during display of "res."                                  | 3-2 |
| 3.2.3     | Switching the analog range (analog resolution) during display of "range"                   | 3-3 |
| 3.2.4     | Switching the count direction during display of "dir"                                      | 3-3 |
| 3.2.5     | Switching the I/O format between SPC(Digimatic) and RS-232 during display of "output"      | 3-3 |
| 3.2.5     | .1 RS-232 setup                                                                            | 3-3 |
| 3.2.6     | Setting ID No. for RS-232 communication and remote control during display of "id"          | 3-4 |
| 3.2.7     | Switching the length measuring system during display of "start"                            | 3-4 |
| 3.2.8     | Returning all parameters to factory defaults during display of "reset"                     | 3-4 |
| 3.3 Me    | easurement Mode                                                                            | 3-5 |
| 3.3.1     | Setting the length measuring system and reference point                                    | 3-5 |
| 3.3.1     | .1 INC system (Zero set)                                                                   | 3-5 |
| 3.3.1     | .2 Preset system (setting the preset value)                                                | 3-5 |
| 3.3.2     | Switching a measurement type in the measurement mode                                       | 3-6 |
| 3.3.2     | .1 Tolerance judgment (setting/checking the upper and lower limit values)                  | 3-6 |
| 3.3.2     | .2 Run-out peak hold during display of "TIR"                                               | 3-7 |
| 3.3.2     | .3 Maximum value peak hold during display of "Max"                                         | 3-7 |
| 3.3.2     | .4 Minimum value peak hold during display of "Min"                                         | 3-8 |
| 3.3.3     | Data output / Data hold                                                                    | 3-9 |

|   | 3.3. | .4 F   | Function lock                          | 3-9 |
|---|------|--------|----------------------------------------|-----|
|   | 3.3. | .5 (   | Centering the pointer                  | 3-9 |
|   | 3.4  | Opera  | ation with the Remote Control (Option) | 3-9 |
| 4 | DA   | TA INP | PUT/OUTPUT                             | 4-1 |
|   | 4.1  | SPC    | (Digimatic) Input/Output               | 4-1 |
|   | 4.1. | .1 0   | Connecting procedure                   | 4-1 |
|   | 4.1. | .2 I   | /O connector                           | 4-1 |
|   | 4.1. | .3 (   | Output data format (DATA1)             | 4-2 |
|   | 4.1. | .4 1   | Timing chart                           | 4-2 |
|   | 4.2  | RS-2   | 32 Input/Output                        | 4-4 |
|   | 4.2. | .1 0   | Connecting procedure                   | 4-4 |
|   | 4.2. | .2 I   | /O connector                           | 4-4 |
|   | 4.2. | .3 0   | Communication specification            | 4-4 |
|   | 4.2. | .4 0   | Communication command (I/O format)     | 4-5 |
| 5 | ER   |        | MESSAGE AND ACTION                     | 5-1 |
| 6 | SP   | ECIFIC |                                        | 6-1 |
|   | 6.1  | Spec   | ifications of the main unit            | 6-1 |
|   | 6.2  | Stand  | dard accessories                       | 6-1 |
|   | 6.3  | Optio  | onal accessories                       | 6-2 |
|   |      |        |                                        |     |

# NAME OF RACH PART

This chapter describes the name of each part and the LCD display contents.

### 1.1 Part Names of the Main Unit

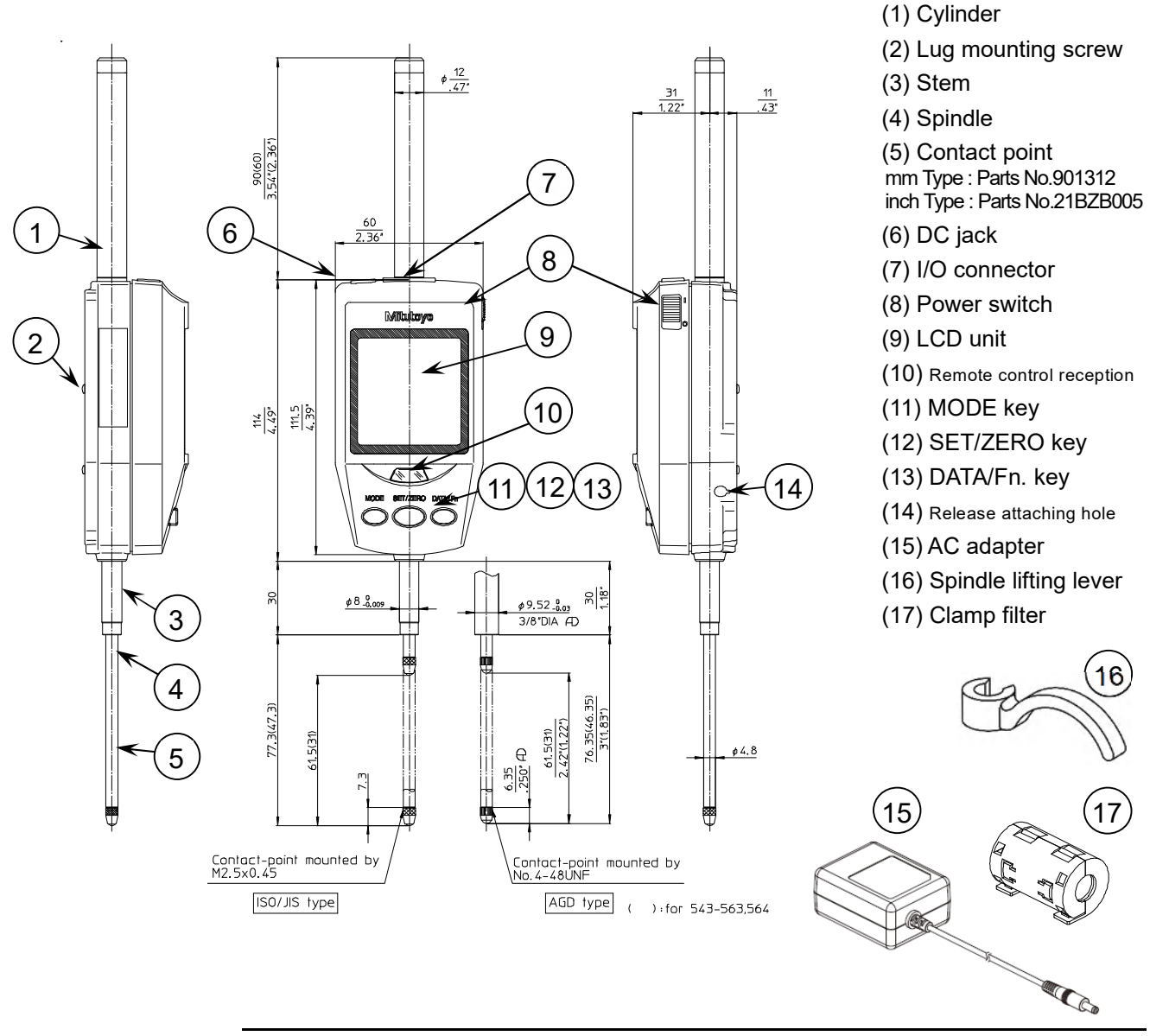

• Be sure to attach the clamp filter (ferrite core) to the AC adapter. For detailed information about attachment, refer to section "2.1 Attaching the Clamp Filter".

# 1.2 Details of the LCD Unit

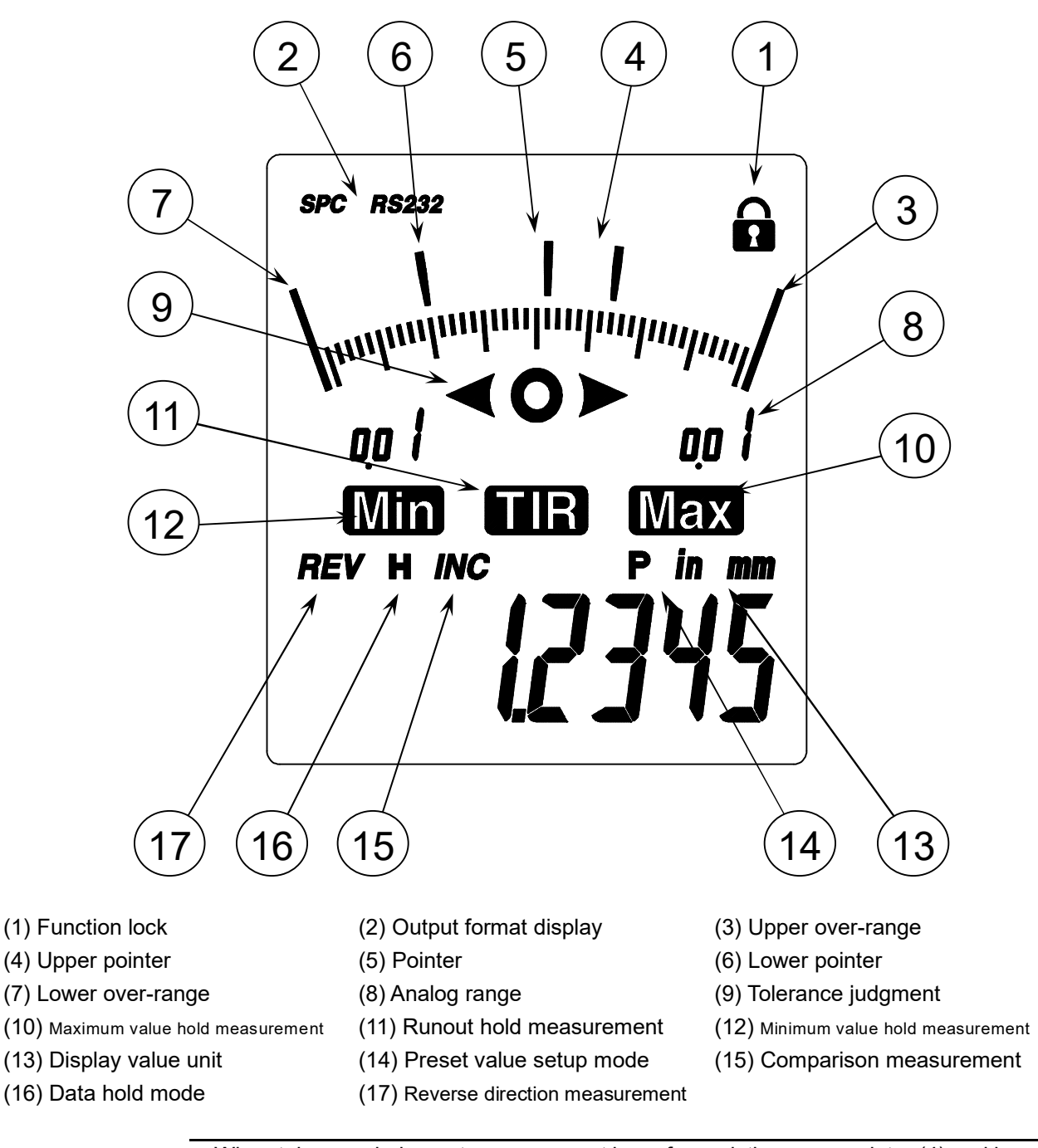

**NOTE** • When tolerance judgment measurement is performed, the upper pointer (4) and lower pointer (6) blink at slow intervals to indicate the upper limit value and lower limit value, respectively.

- In the total runout, maximum value, or minimum value hold measurement mode, the upper pointer (4) and lower pointer (6) blink to indicate the maximum value and minimum value, respectively.
- If the pointer (5) coincides with the upper pointer (4) and lower pointer (6), these pointers blink at quick intervals.

# INSTALLATION

This chapter explains how to mount this Digimatic indicator on a stand or a jig and how to attach or replace optional accessories.

# 2.1 Attaching the Clamp Filter

Use this instrument by wrapping the AC adapter cord around the clamp filter (ferrite core) as shown in the figure below.

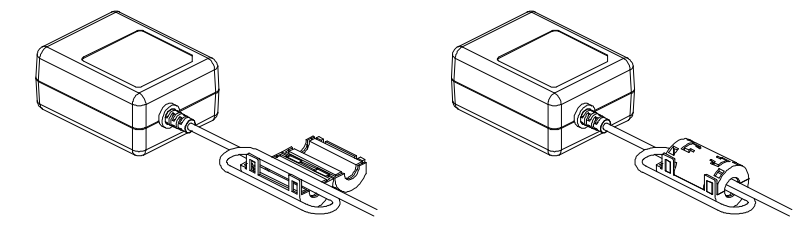

# 2.2 Mounting on a Stand or a Jig

Use this instrument with its stem being clamped on the comparator stand (option) or an appropriate jig.

- **IMPORTANT** If possible, avoid fixing the stem by directly clamping it with a clamp screw, etc. If the stem is clamped with a tightening torque of 150cN•m or more, the indicator could cause a malfunction.
  - **NOTE** Clamp the stem so that the spindle is oriented perpendicularly with respect to the reference plane and a measuring surface. If the axis line (spindle) is not perpendicular to the reference plane (measuring surface), an error is added to a measured value. For example, assuming a tilt angle of the axis line from the reference plane as  $\psi$ , error  $\delta$  per measuring length 30mm will be the following according to the tilt angle:  $\psi = 1^{\circ}$ :  $\delta = 0.0045$ mm,  $\psi = 2^{\circ}$ :  $\delta = 0.0185$ mm, and  $\psi = 3^{\circ}$ :  $\delta = 0.0410$ mm.
    - To mount this indicator on a jig, it is recommended that the stem be clamped with a slotted holder that has a coupling portion of approximately  $\phi$ 8G7 (AGD:  $\phi$ 9.52) + 0.02/+0.005mm.

# 2.3 Attaching the Lifting Lever

- 1 Fix the plunger, using pliers or the like padded with a rag, etc., so that it does not turn.
- 2 Insert the lifting lever (No.21EAA426/standard accessory) into the plunger.
- 3 Rotate the lifting lever to adjust the orientation.

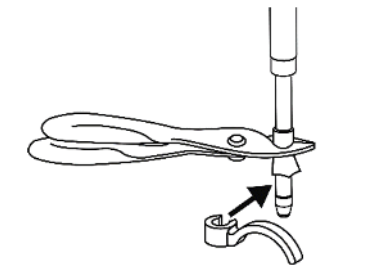

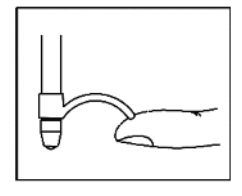

# 2.4 Attaching the Release

Remove the rubber cap in the release attaching hole, and then screw in the release (No.21JZA295/option) by hand.

IMPORTANT
Do not pull or hit the release strongly. Some screw thread at its end may break.
Inserting any other than the release or applying excessive force to the release mount could result in failure.

• The amount of lifting the spindle when using the release is approximately 30mm from the bottom dead center.

## 2.5 Mounting the Lug or Special Back

This Digimatic indicator can be equipped with the back with lug (No.101040: ISO/JIS type or No.101306: ANSI/AGD type, both options) for Mitutoyo standard dial indicators or either of various special backs.

Remove the four screws on the rear and mount the back with lug with these screws.

• For information about the assortment of accessories such as special backs, special contact points, and extension rods, refer to the Mitutoyo general catalog, measuring tool general catalog, or dial indicator catalogs.

# 2.6 Replacing the Contact Point

Various special contact points and extension rods of Mitutoyo dial indicator options are available.

Hold the spindle with pliers while placing a waste cloth between them so that the spindle will not rotate, and then detach/attach the contact point by pinching and rotating it with other pliers.

- Unless the spindle is held unturned in the above procedure, a failure could be caused in the Digimatic indicator. Causing damage to the spindle could result in a malfunction.
  - Upon replacement of the contact point the external dimensions, measuring force, measuring orientation restriction, etc., of the indicator may be changed.
  - When the contact point other than the standard contact point is used, the error may be added due to the shape of the contact point. (e.g. Perpendicularity of the contact point and parallelism with the reference surface for the flat contact point, runout of the roller contact point, etc.)

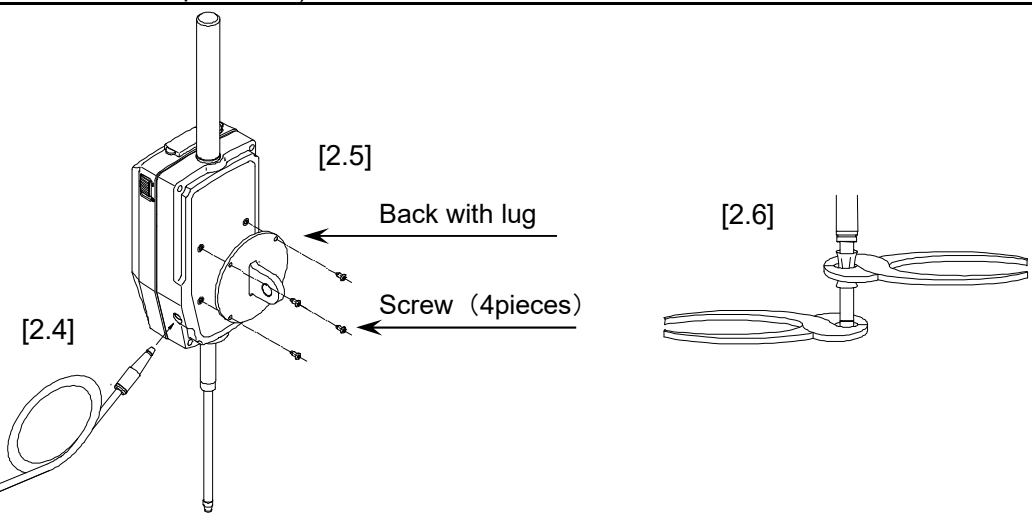

**OPERATING PROCEDURE** 

This chapter explains the operating procedure of the Digimatic indicator.

# 3.1 Starting/Stopping This Instrument

#### 3.1.1 Connecting to the power supply

- 1 Remove the DC jack cover located at the upper on the Digimatic indicator ID-H, and then push in the DC plug of the AC adapter (standard accessory) all the way until it stops.
- 2 Plug the AC plug at the other end of the AC adapter firmly into an AC outlet or extended outlet strip.

# • To supply or shut off the power to this instrument, be sure to turn it on or off with the [ON/OFF] switch on the side of the main body. If the power to the instrument is shut off during operation, damage to its internal parts could result.

#### 3.1.2 Start / Stop

- 1 Slide the [ON/OFF] switch on the side of the main body upward or downward to start (restart) or stop (terminate) measurement with this instrument.
- 2 To start measurement, slide the [ON/OFF] switch upward.
- 3 To stop measurement, slide the [ON/OFF] switch downward.

### 3.2 Parameter Setup Mode

Parameters such as "Digital resolution" and "Counting direction" can be changed in the Parameter Setup mode.

To put this instrument in the Parameter Setup mode, observe the following procedure.

- 1 Press and hold the [MODE] key for a long time (2 seconds or more) in the Measurement mode. Then, the mode is switched to the Parameter Setup mode, the "res." ("unit" for inch spec) symbol is blinking on the LCD.
- 2 Press and release the [MODE] key quickly (for less than 2 seconds) to change setup items.
- 3 When the item to be set is displayed, press the [SET/ZERO] key quickly, then change the setting.
- 4 When the setting of a desired setup item has been changed, press and hold the [MODE] key for a long time to return to the Measurement mode.
- The setting contents remain in memory even when the power is turned off.

| Parameter S            | etup List                                                                                  |                                                   |                                                                          |                                       |  |
|------------------------|--------------------------------------------------------------------------------------------|---------------------------------------------------|--------------------------------------------------------------------------|---------------------------------------|--|
| Reference              | Display                                                                                    | Notation in the manual                            | otation in Setup content Default<br>(Factory default                     |                                       |  |
| 3.2.1                  | 3.2.1 <b>unit</b> "u                                                                       |                                                   | (Only for inch spec)<br>Switching the unit system<br>between inch and mm | "in"<br>(Only for inch<br>spec)       |  |
| 3.2.2                  | rES                                                                                        | <b>ES</b> "res." Switching the digital resolution |                                                                          | mm spec: 0.0005<br>Inch spec: 0.00002 |  |
| 3.2.3                  | r AngE                                                                                     | "range"                                           | nge" Switching the analog range mm spec: 0.0<br>Inch spec: 0.0           |                                       |  |
| 3.2.4                  | dı r                                                                                       | "dir"                                             | Switching the count direction                                            | ""<br>(No display: +<br>direction)    |  |
| 3.2.5                  | outPut                                                                                     | "output"                                          | Switching the I/O format between SPC and RS232                           | SPC<br>(Digimatic)                    |  |
| 3.2.6                  | .2.6 <b>, d - 00</b> "id" Setting ID No. for RS232<br>communication remote 00<br>control   |                                                   | 00                                                                       |                                       |  |
| 3.2.7                  | <b>Start</b> "start" Switching the length measuring system between INC and preset systems. |                                                   | INC                                                                      |                                       |  |
| 3.2.8 <b>rESEE</b> "re |                                                                                            | "reset"                                           | Returning parameters to defaults.                                        |                                       |  |

# 3.2.1 Switching the unit system between inch and mm during display of "unit" (only in inch spec)

- 1 Put the instrument in the Parameter Setup mode, and then quickly press and release the [MODE] key repeatedly until "unit" on the LCD starts blinking.
- 2 Quickly pressing the [SET/ZERO] key changes "unit" from blinking to lighting-up and blinks the currently-set unit system.
- 3 Press the [MODE] key quickly to switch to a desired unit (in or mm).
- 4 Quickly press the [SET/ZERO] key to apply the setting and switch the setup item to the next "res.".

#### 3.2.2 Switching the digital resolution during display of "res."

- 1 Put the instrument in the Parameter Setup mode, and then quickly press and release the [MODE] key repeatedly until "res." on the LCD starts blinking.
- 2 Press the [SET/ZERO] key quickly to blink the currently-set digital resolution.
- 3 Press the [MODE] key quickly to switch the setting to a desired resolution.

| Unit system               | Selectable resolution                    |                   |           |  |  |
|---------------------------|------------------------------------------|-------------------|-----------|--|--|
| mm                        | 0.0005 mm                                | .0005 mm 0.001 mm |           |  |  |
| inch (only for inch spec) | r inch spec) 0.00002 in 0.00005 in 0.000 |                   | 0.0001 in |  |  |

4 Quickly press the [SET/ZERO] key to apply the setting and switch the setup item to the next "range".

• Upon switchover of the current unit system or digital resolution, this instrument automatically makes conversions of the preset values and tolerance limit values. After changing such a parameter, be sure to check the converted values.

#### 3.2.3 Switching the analog range (analog resolution) during display of "range"

- 1 Put the instrument in the Parameter Setup mode, and then quickly press and release the [MODE] key repeatedly until "range" on the LCD starts blinking.
- 2 Quickly pressing the [SET/ZERO] key changes "range" from blinking to lighting-up and blinks the currently-set analog range.
- 3 Press the [MODE] key quickly to switch the setting to a desired analog range.

| Digital resolution  | Selectable analog range |        |       |       |       |     |     |
|---------------------|-------------------------|--------|-------|-------|-------|-----|-----|
| 0.0005 mm           | ±0.01                   | ±0.02  | ±0.05 | ±0.1  | ±0.2  | ±40 | ±80 |
| 0.001 mm            | ±0.02                   | ±0.04  | ±0.1  | ±0.2  | ±0.4  | ±40 | ±80 |
| 0.00002 in          | ±.0004                  | ±.0008 | ±.002 | ±.004 | ±.008 | ±2  | ±4  |
| 0.00005 in          | ±.001                   | ±.002  | ±.004 | ±.01  | ±.02  | ±2  | ±4  |
| 0.0001 in           | ±.002                   | ±.004  | ±.01  | ±.02  | ±.04  | ±2  | ±4  |
| RS-232<br>command * | A01                     | A02    | A05   | A10   | A20   | AFS | AFL |

\*: For information about RS-232 commands, refer to section 4.2.4.

4 Quickly press the [SET/ZERO] key to apply the setting and switch the setup item to the next "dir".

#### 3.2.4 Switching the count direction during display of "dir"

- 1 Put the instrument in the Parameter Setup mode, and then quickly press and release the [MODE] key repeatedly until "dir" on the LCD starts blinking.
- 2 Quickly pressing the [SET/ZERO] key changes "dir" from blinking to lighting-up. Only "dir" is displayed if the currently-set direction is "+" count, and "REV" blinks at the left of "dir" if the direction is "-" count.
- 3 Press the [MODE] key quickly to switch the setting to a desired direction (between + and -).
- 4 Quickly press the [SET/ZERO] key to apply the setting and switch the setup item to the next "output".
- Upon change of the count direction, the sign (+/-) of a display value is also changed. Before calling a preset value, perform setup of the count direction.

# 3.2.5 Switching the I/O format between SPC(digimatic) and RS-232 during display of "output"

- 1 Put the instrument in the Parameter Setup mode, and then quickly press and release the [MODE] key repeatedly until "output" on the LCD starts blinking.
- 2 Quickly pressing the [SET/ZERO] key changes "output" from blinking to lighting-up and blinks the currently-set I/O format.
- 3 Press the [MODE] key quickly to switch the setting to a desired I/O format (between SPC and RS-232).
- 4 Quickly press the [SET/ZERO] key to apply the setting and switch the setup item to the next "id" (section 3.2.6) if SPC is specified. If RS-232 is specified as the I/O format, the procedure is continuously switched to the RS-232 setup (section 3.2.5.1).

#### 3.2.5.1 RS-232 setup

- 1 When the procedure is switched to the RS-232 setup, "bps" starts blinking.
- 2 Press the [SET/ZERO] key quickly to blink the currently-set baud rate.
- 3 Press the [MODE] key quickly to switch the setting to a desired baud rate (4800 or 9600).
- 4 Quickly press the [SET/ZERO] key to apply the communication setting and switch the setup item to the next "p-bit.".
- 5 Referring to the following table, set the parity bit and data bit according to the

procedure in steps 2 to 4.

| Setup item              | Display       |          | Setup content |          |  |
|-------------------------|---------------|----------|---------------|----------|--|
| Baud rate<br>(Bit rate) | 6P5           | 4800 bps | 9600 bps      |          |  |
| Parity bit              | Ры Е          | 0 (none) | 1 (odd)       | 2 (even) |  |
| Data bit                | <u>d-р, г</u> | 7 bits   | 8 bits        |          |  |

6 When the data bit setting has been applied, the setup item is switched to the next "id".

• Initial setting (factory defaults) for RS-232 is as follows: Bit rate: 9600 bps Parity bit: even Data bit: 7 bit

# 3.2.6 Setting ID No. for RS-232 communication and remote control during display of "id"

- 1 Put the instrument in the Parameter Setup mode, and then quickly press and release the [MODE] key repeatedly until "id" on the LCD starts blinking.
- 2 Quickly pressing the [SET/ZERO] key changes "id" from blinking to lighting-up and blinks the currently-set ten's place of ID No.
- 3 Press the [MODE] key quickly to switch the ten's place to a desired number (0 to 9).
- 4 Press the [SET/ZERO] key quickly to apply the specified number and blink the current unit's place of ID No.
- 5 Press the [MODE] key quickly to switch the unit's place to a desired number (0 to 9).
- 4 Quickly press the [SET/ZERO] key to apply the setting and switch the setup item to the next "start".
- When the ID No. of the instrument has been set, only the signals from the remote control and RS-232 communication with the same ID No. are received. If ID No. on the remote control and RS-232 communication sides is set to "00", however, the instrument receives any signals irrespective of its ID No.
  - The remote control (option) ID No. can be set to one of "00" to "07" or "09" to "15".
  - The RS-232 communication ID No. can be set to one of "00" to "09".

#### 3.2.7 Switching the length measuring system during display of "start"

- 1 Put the instrument in the Parameter Setup mode, and then quickly press and release the [MODE] key repeatedly until "start" on the LCD starts blinking.
- 2 Quickly pressing the [SET/ZERO] key changes "start" from blinking to lighting-up and blinks the currently-set length measuring system.
- 3 Press the [MODE] key quickly to switch the setting to a desired length measuring system.

| Display                 | Setup content                                                            |
|-------------------------|--------------------------------------------------------------------------|
| Baud rate<br>(Bit rate) | Always starts up under the INC system.                                   |
| " "(no display)         | Starts up under the length measuring system at the most recent shutdown. |

4 Quickly press the [SET/ZERO] key to apply the setting and switch the setup item to the next "reset

#### 3.2.8 Returning all parameters to factory defaults during display of "reset"

- 1 Put the instrument in the Parameter Setup mode, and then quickly press and release the [MODE] key repeatedly until "reset" on the LCD starts blinking.
- 2 When pressing the [SET/ZERO] key quickly, "no" on the LCD starts blinking.
- 3 To return the parameters to defaults, press the [MODE] key quickly to switch to "yes" under blinking.

- 4 Quickly press the [SET/ZERO] key to restore the defaults and switch the setup item to the next "res." ("unit" in inch spec).
- When resetting the parameters, the preset values and the upper and lower tolerance limit values are also cleared. Set these values again.
  - Do not reset during RS-232 communication. Since the "I/O format" and "ID No." are changed, RS-232 communication will not be conducted any more.

### 3.3 Measurement Mode

#### 3.3.1 Setting the length measuring system and reference point

This instrument has two length measuring systems, INC (Comparison) system and Preset system.

Press and hold the [SET/ZERO] key for a long time in the normal measurement mode or the tolerance judgment mode to switch the length measuring system between INC and Preset systems.

- **NOTE** The "INC" symbol lights up under the INC system and goes off under the Preset system.
  - To set the reference point, make sure that this instrument is clamped securely with the spindle pushed in slightly.

#### 3.3.1.1 INC system (Zero set)

In the INC system, the instrument measures a distance from the zero-set position. When the [SET/ZERO] key is pressed quickly in the normal measurement mode or the tolerance judgment mode, the instrument is zero-set at the current position.

#### 3.3.1.2 Preset system (setting the preset value)

In the Preset system, the instrument measures a distance from the reference point that has been preset with an arbitrary value (Calling the preset value).

- 1 When the [SET/ZERO] key is pressed shortly in the normal measurement mode or the tolerance judgment mode, the most recent preset value is displayed, blinking the "P" symbol.
- 2 Press the [SET/ZERO] key quickly to set the current spindle position to the preset value, putting the instrument in the measurable state.

To change a preset value, press and hold the [SET/ZERO] key for a long time to blink the "+" or "-" symbol, entering the state where a preset value can be set. Enter a sign or a numeral observing the following procedure in steps (1) to (4).

- (1) Quickly press the [MODE] key repeatedly until a desired sign (+ or -) or numeral is displayed.
- (2) Quickly press the [SET/ZERO] key to apply the sign or numeral and switch the setup item to the next digit.
- (3) Repeat the procedure in steps (1) and (2) to enter a numeral in all digits. When the least significant digit has been decided, the "P" symbol blinks up.
- (4) Press the [SET/ZERO] key quickly to set the current spindle position to the preset value, putting the instrument in the measurable state.
- The setting contents remain in memory even when the power is turned off.
  - Press and hold the [MODE] key for a long time in the process of presetting to restore the state before presetting.
  - Press the [SET/ZERO] key while holding down the [DATA/Fn] key to reverse the order of digits.
  - Press the [MODE] key while holding down the [DATA/Fn] key to reverse the order of a numeric value.
  - Preset value can be called only for the first time after switching to the preset system. It is impossible to call the preset value for the second time and afterward.

#### 3.3.2 Switching a measurement type in the measurement mode

This instrument is provided with measurement mode described in the table below in addition to normal measurement mode.

Press the [MODE] key quickly to switch the measurement mode to a desired measurement type.

| Reference | Measurement mode                    | Display                                                                                     | Setup content                                                                                                    |
|-----------|-------------------------------------|---------------------------------------------------------------------------------------------|----------------------------------------------------------------------------------------------------|
|           | Normal                              |                                                                                             | Performs normal measurement.                                                                                                    |
| 3.3.2.1   | Tolerance judgment<br>" <o>"</o>    | ₩<br>₩<br>₩<br>₩<br>₩<br>₩<br>₩<br>₩<br>₩<br>₩<br>₩<br>₩<br>₩<br>₩<br>₩<br>₩<br>₩<br>₩<br>₩ | Performs tolerance judgment<br>measurement.<br>Tolerance judgment is<br>performed for each hold value<br>in the runout, maximum value,<br>and minimum value hold<br>measurements. |
| 3.3.2.2   | Runout peak hold<br>"TIR"           | ~~<br>~~~~~~~~~~~~~~~~~~~~~~~~~~~~~~~~~~~                                                   | Performs peak hold<br>measurement of the runout<br>(total indicator reading).                                                                                                    |
| 3.3.2.3   | Maximum value peak<br>hold<br>"Max" |                                                                                             | Performs peak hold<br>measurement of the maximum<br>value.                                                                                                    |
| 3.3.2.4   | Minimum value peak<br>hold<br>"Min" |                                                                                             | Performs peak hold<br>measurement of the minimum<br>value.                                                                                                    |

#### 3.3.2.1 Tolerance judgment (setting/checking the upper and lower limit values)

Tolerance judgment is performed for the current value in the normal measurement mode, whereas it is performed for each peak hold value in each peak hold mode. It is possible to set the upper and lower limit values separately for individual INC system and Preset system.

It is not possible to set the upper and lower limit values separately for each measurement mode.

The tolerance judgment is displayed with "<  $\bigcirc$  >" and the backlight (red for NG and green for OK).

- 1 Quickly press the [MODE] key repeatedly until "< O >" on the LCD starts blinking.
- 2 When pressing the [SET/ZERO] key quickly, symbol "off" or "on" starts blinking.
- 3 Press the [MODE] key quickly to switch the blinking symbol to "on".
- 4 Press the [SET/ZERO] key quickly. Then, the most recently-set upper limit value is displayed and the ">" symbol starts blinking.
- 5 Quickly press the [SET/ZERO] key again to apply the upper limit value and switch the setup item to the lower limit value.
- To change the upper limit value, press and hold the [SET/ZERO] key for a long time to blink the "+" or "-" symbol, entering the state where the upper limit value can be set. The

same as the procedure in section 3.3.1.2(Setting the preset value), enter a numeric value, then apply it with the [SET/ZERO] key to set the upper limit value.

- 6 When the upper limit value has been decided, the most recently-set lower limit value is displayed and the "<" symbol starts blinking.
- 7 Quickly press the [SET/ZERO] key again to apply the lower limit value, thereby entering the state where tolerance judgment can be performed. To change the lower limit value, press and hold the [SET/ZERO] key for a long time to blink the "+" or "-" symbol, entering the state where the lower limit value can be set. The same as the procedure in section 3.3.1.2(Setting the preset value), enter a numeric value, then apply it with the [SET/ZERO] key to set the lower limit value.
- 8 To cancel the tolerance judgment, switch the blinking symbol to "off" when "off" or "on" is blinking, and then quickly press the [SET/ZERO] key.
- If tolerance limit values have been erroneously set so as to be an upper limit value < a lower limit value, "Error90" will be displayed. Press the [SET/ZERO] key shortly to clear the error, and then set tolerance limit values so as to be an upper limit value > a lower limit value.
  - Press and hold the [MODE] key for a long time in the process of tolerance setting to restore the state before setting.

#### 3.3.2.2 Run-out peak hold during display of "TIR"

Hold the runout of fluctuating measurement values according to the following procedure.

When the tolerance judgment condition has been set, the instrument displays the tolerance judgment result for the measured runout.

- 1 Quickly press the [MODE] key repeatedly until "TIR" is displayed.
- 2 Press the [SET/ZERO] key shortly to blink the "TIR" symbol. Then, the runout being held is canceled and a new run-out hold measurement starts.
- 3 When the spindle is displaced, the "TIR" symbol changes from blinking to lighting-up and a runout is held.
- In the tolerance judgment measurement in the run-out hold mode, tolerancing is performed by comparing the width between the upper and lower limit values that have been set (upper limit value lower limit value) and each TIR measurement value.
  - Start a run-out, maximum value, or minimum value hold measurement with the contact point placed on a work-piece to be measured. Note that this instrument detects even a displacement due to vibration or impact with a maximum response speed of 1m/sec.
  - When switching to "TIR", "Max", and "Min" sequentially by pressing the [MODE] key quickly under the state where the run-out, maximum value, and minimum value have been held, each peak value can be confirmed.

#### 3.3.2.3 Maximum value peak hold during display of "Max"

Hold the maximum value of fluctuating measurement values according to the following procedure.

When the tolerance judgment condition has been set, the instrument displays the tolerance judgment result for the measured maximum value.

- 1 Quickly press the [MODE] key repeatedly until "Max" is displayed.
- 2 Press the [SET/ZERO] key shortly to blink the "Max" symbol. Then, the maximum value being held is canceled and a new maximum value hold measurement starts.
- 3 When the spindle is displaced, the "Max" symbol changes from blinking to lighting-up and the maximum value is held.
- Press and hold the [SET/ZERO] key for a long time during measurement in the Preset system. Then, the "INC" symbol lights up and the preset position is canceled. It is possible, thereby, to perform measurement on the basis of the maximum value.(peak zero set)

#### 3.3.2.4 Minimum value peak hold during display of "Min"

Hold the minimum value of fluctuating measurement values according to the following procedure.

When the tolerance judgment condition has been set, the instrument displays the tolerance judgment result for the measured minimum value.

- 1 Quickly press the [MODE] key repeatedly until "Min" is displayed.
- 2 Press the [SET/ZERO] key shortly to blink the "Min" symbol. Then, the minimum value being held is canceled and a new minimum value hold measurement starts.
- 3 When the spindle is displaced, the "Min" symbol changes from blinking to lighting-up and the minimum value is held.
- Press and hold the [SET/ZERO] key for a long time during measurement in the Preset system. Then, the "INC" symbol lights up and the preset position is canceled. It is possible, thereby, to perform measurement on the basis of the minimum value.(peak zero set)
  - **TIP** The difference of display and tolerance judgment in each measurement mode is shown below.

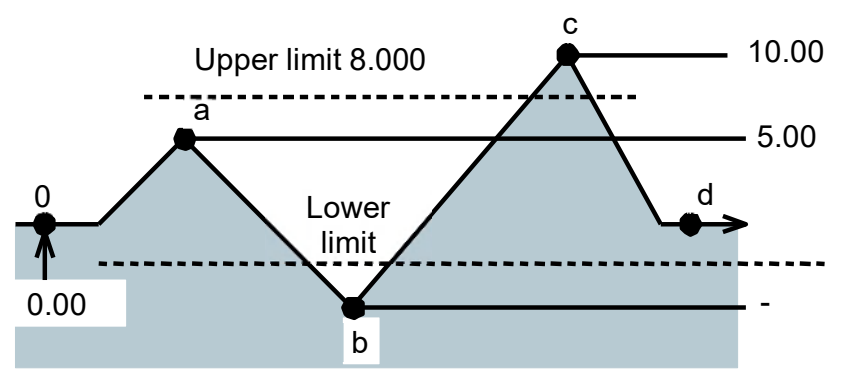

Difference of display in TIR, Max., Min. mode

|        | 0         | $\rightarrow$   | а    | $\rightarrow$ | b     | $\rightarrow$ | С     | $\rightarrow$ | d    |
|--------|-----------|-----------------|------|---------------|-------|---------------|-------|---------------|------|
| Normal | 0.00      | $\overline{\ }$ | 5.00 | 7             | -5.00 | 7             | 10.00 | Ľ             | 0.00 |
| TIR    | 0.00      | $\checkmark$    | 5.00 | 7             | 10.00 | 7             |       | 15.00         | )    |
| Max.   | 0.00      | 7               |      | 5.00          |       | 7             |       | 10.00         | )    |
| Min.   | Min. 0.00 |                 |      | 2             |       |               | -5.00 |               |      |

Difference of tolerance judgment in each mode(Upper limit 8.00, Lower limit -3.00)

|        | 0 | а | b | С | d |
|--------|---|---|---|---|---|
| Normal |   |   | < |   | 0 |
| TIR    |   | 0 |   |   |   |
| Max.   |   | 0 |   | ) |   |
| Min.   |   | ) |   | < |   |

#### 3.3.3 Data output / Data hold

- Output data to an external device or hold data according to the following procedure.
- 1 Press the [DATA/Fn] key quickly. Data is outputted to an external device if it is connected with the connecting cable.
- 2 Data is held unless an external device is connected.
- For detailed information about data input/output, refer to chapter 4.
  - Data hold is available only when the SPC (digimatic) is set.

#### 3.3.4 Function lock

To prevent wrong key operation, disable key entries except for peak hold cancel, data output, data hold, and hold cancel according to the following procedure.

- 1 Press and hold the [DATA/Fn] key for a long time in each measurement mode. Then, the "Lock" symbol lights up, putting the instrument in the function lock state.
- 2 To cancel the function lock state, press and hold the [DATA/Fn] key again for a long time. The "Lock" symbol goes off, releasing the instrument from the function lock state.

**NOTE** • Function lock is canceled automatically when turning off the power of the instrument.

#### 3.3.5 Centering the pointer

If the pointer is located outside the analog display range, move the pointer display position to the center of the scale. This centering is the same operation in which the bezel of a dial indicator is shifted around an arbitrary range of the dial scale.

Press the [SET/ZERO] key shortly while holding down the [DATA/Fn] key in each measurement mode to move the pointer to the center of the scale.

- **NOTE** In the normal measurement mode, locate the pointer so that the current measurement position comes to the center of the scale.
  - In the runout hold mode, bring the center position of runout to the center of the scale.
  - In the maximum value peak hold mode, bring the center position of the maximum value to the center of the scale.
  - In the minimum value peak hold mode, bring the center position of the minimum value to the center of the scale.

## **3.4** Operation with the Remote Control (Option)

This instrument can be operated using the remote control (option).

| Name of each<br>remote control<br>switch | Function                                                                                                    |
|------------------------------------------|----------------------------------------------------------------------------------------------------|
| SET                                      | INC system (when normal measurement): Zero-setting<br>Preset system (when normal measurement): Preset recalling<br>Each peak hold mode: Canceling peak hold (starting measurement) |
| DATA                                     | External device connected: Data output<br>External device unconnected: Data hold                                                                                                   |
| MODE                                     | Switching a measurement type in the measurement mode                                                                                                    |

• The remote control can identify and operate up to 14 Digimatic indicators in combination by allocating ID No. to each indicator. For information about ID No. setup method of this instrument, refer to section 3.2.6.

- Data hold is available only when the SPC (digimatic) is set.
- In the function lock state, switching zero-setting / presetting / measurement mode is disabled.

#### MEMO

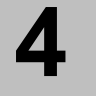

# DATA INPUT/OUTPUT

This chapter explains the data input/output methods of the Digimatic indicator.

This instrument provides two data communication methods of Digimatic output and RS-232 input/output. Select one of these methods to use the data communication function.

- Use only the output cable of Mitutoyo specific accessories. The use of an improper cable or deteriorated cable may disable data output.
  - Prior to data output carefully read the user's manual of the data processing unit to use it correctly.

# 4.1 Digimatic (SPC) Output

Connect this instrument with a data processing unit such as Digimatic Mini Processor DP-1VA LOGGER using the connecting cable (optional accessory) to perform measurement transfer and data processing including tabulation and record.

#### 4.1.1 Connecting procedure

- 1 Switch the input/output format to Digimatic (SPC) in the Parameter Setup mode. (Refer to section 3.2.)
- 2 Remove the cap on the I/O connector, and then plug the cable into the connector firmly. (Pack the removed cap in a small bag and store it in a safe place so as not lose it.)
- For the method of switching the input/output format, refer to the section "3.2 Parameter Setup Mode".

#### 4.1.2 I/O connector

2

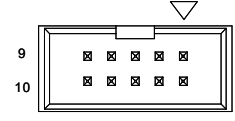

| Pin#   | Signal  | I/O |
|--------|---------|-----|
| 1      | GND     | -   |
| 2 (*1) | DATA1   | 0   |
| 3 (*1) | CK      | 0   |
| 4 (*1) | RD      | 0   |
| 5 (*2) | REQ     | I   |
| 6      | (N.C)   | -   |
| 7      | (N.C)   | -   |
| 8      | VDD(5V) | 0   |
| 9      | (N.C)   | -   |
| 10     | GND     | -   |

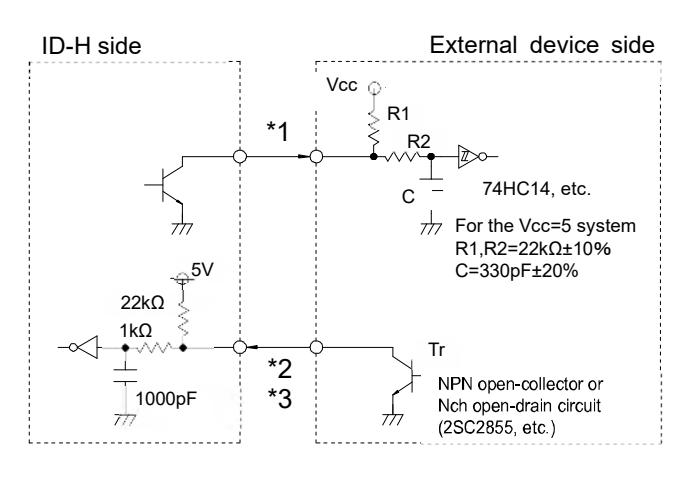

• Since the power voltage differs between the ID-H and external device sides, absolutely use an open-collector output circuit or open-drain output circuit on the external device side. Do not use a CMOS output circuit.

• Pin 8 is a terminal dedicated to the RS-232 communication. It is not possible to transmit from the external device or transmit to it.

#### 4.1.3 Output data format (DATA1)

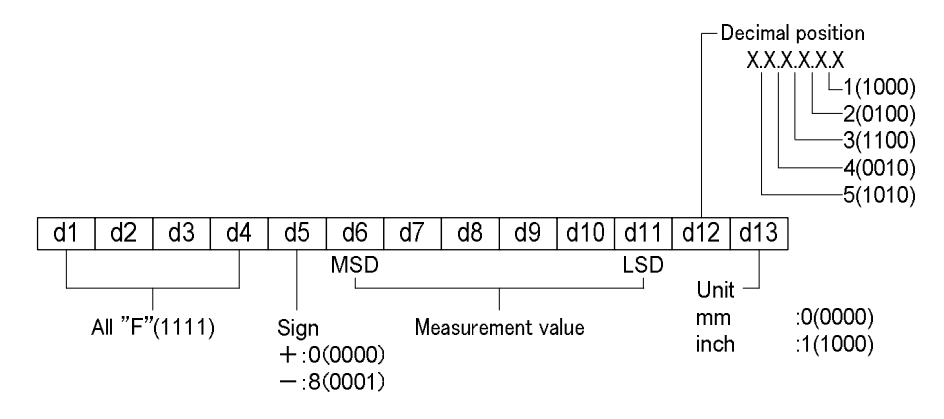

• Up to 6 digits of numeric values can be outputted as the SPC (Digimatic) output. If the 7 digits of numeric value such as "123.4565mm" is outputted, for example, the instrument output the SPC data as "23.4565mm".

#### 4.1.4 Timing chart

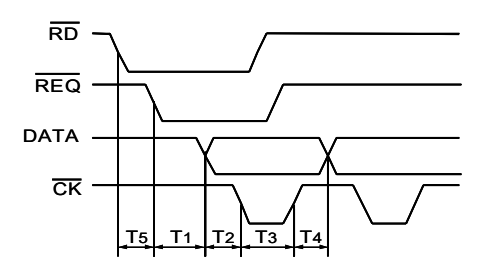

0.7 ms < T1 < 1.2 ms 100 μs < T2 < 200 μs 200 μs < T3 < 300 μs 100 μs < T4 < 200 μs T5: It depends on the capacity of the data processing device connected.

- If the output request (REQ) signal is received during the spindle displacement or if the inverter receives output request (REQ) signals repeatedly at short intervals, the instrument may not output data.
  - Retain the REQ signal at Low level until the CK signal is outputted. Also, return the REQ signal to High level before the last CK signal (at the 52nd bit) is outputted.

# 4.2 RS-232 Input/Output

Connect this instrument with an external device such as a PC using the RS-232 dedicated cable (optional accessory). With this connection it is possible to perform initial setup of the instrument, control of switching a measurement mode, etc., and processing such as measurement data transfer.

Also, multiple Digimatic indicators can be controlled from one RS-232 port on the external device by setting ID No. on each indicator.

#### 4.2.1 Connecting procedure

- 1 Switch the I/O format to RS-232 in the Parameter Setup mode, and then set the communication speed (baud rate), parity, and data bit according to the used external device. (Refer to section 3.2.)
- 2 Replace the input/output connector cap and plug the cable securely. (The replaced cap should be kept in a small bag to prevent losses.)

•For the method of switching the input/output format, refer to the section "3.2 Parameter Setup Mode".

#### 4.2.2 I/O connector

Connector specification: D-sub 9-pin female (receptacle)/inch thread specification

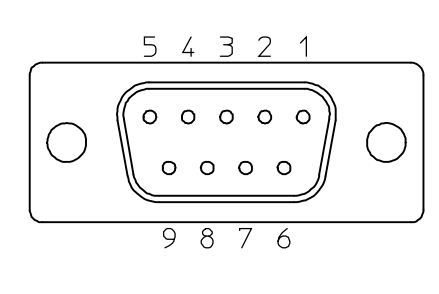

| Pin# | Signal | I/O | Definition          |
|------|--------|-----|---------------------|
| 1    | (N.C)  | -   | -                   |
| 2    | TxD    | 0   | Transmit data       |
| 3    | RxD    |     | Receive Data        |
| 4    | DSR    |     | Data Set Ready      |
| 5    | S.G    | -   | Signal Ground       |
| 6    | DTR    | 0   | Data Terminal Ready |
| 7    | CTS    |     | Clear to Send       |
| 8    | RTS    | 0   | Request to Send     |
| 9    | (N.C)  | -   | -                   |

**NOTE** • The above table lists the pin assignment of the dedicated cable connector.

#### 4.2.3 Communication specification

| Item                           | Specification                    |  |
|--------------------------------|----------------------------------|--|
| Home position                  | DCE (Modem definition),          |  |
| rione position                 | Dedicated cable must be used.    |  |
| Compliant standard             | EIA/TIA-232F (RS-232)            |  |
| Communication method           | Half duplex                      |  |
| Communication speed (bit rate) | 4800 or 9600 bps                 |  |
| Data length                    | 7 or 8bit / ASCII / Upper case   |  |
| Parity control                 | None, even, or odd               |  |
| Stop bit                       | 2 bit                            |  |
| Control signal                 | CTS, DSR, or no control sequence |  |

•For information about the switching method of bit rate, data length, and parity control, refer to section 3.2.5.

<sup>NOTE •Before a cable is connected with or disconnected, be sure to turn off this instrument.
If data input/output is not performed properly, there is a possibility of an error in communication setup. Check the settings of this instrument and the connected device.</sup> 

#### 4.2.4 Communication command (I/O format)

1 Measurement command

| Operation content |                                              | Input<br>(External device -> this instrument) | Output<br>(This instrument -> external device)   |  |
|-------------------|----------------------------------------------|-----------------------------------------------|--------------------------------------------------|--|
|                   | Zero-setting<br>(Moves to the INC<br>system) | CR**CRLF                                      | CH**CRLF                                         |  |
| Measurement       | Moves to the Preset                          | DS**, PCRLF                                   | DH**, PRESETCRLF<br>(*Refer to the "NOTE" below) |  |
| System            | system                                       |                                               | DH**CRLF                                         |  |
|                   | Preset value setting                         | CP**, +0016. 2345CRLF                         | CH**CRLF                                         |  |
|                   | Preset value output                          | DP**, OUTCRLF                                 | DH**, +0016. 2345CRLF                            |  |
|                   | Normal                                       | CN**CRLF                                      | _                                                |  |
| Measurement       | Max.                                         | CX**CRLF                                      |                                                  |  |
| switching         | Min.                                         | CM**CRLF                                      | ͶϮϮͶϚϹΓ                                          |  |
|                   | TIR (Run-out)                                | CW**CRLF                                      |                                                  |  |
|                   | Normal value                                 |                                               | GN**, +0016. 2345CRLF                            |  |
| Data output       | Max. value                                   |                                               | GX**, +0016. 2345CRLF                            |  |
|                   | Min. value                                   |                                               | GM**,-0016.2345CRLF                              |  |
|                   | TIR (run-out) value                          |                                               | GW**, +0016. 2345CRLF                            |  |
| Peak hold         | Cancel<br>(Peak hold start)                  | CL**CRLF                                      | CH**CRLF                                         |  |
| 1 out note        | Peak zero set                                | DS**, XM-ZEROCRLF                             | DH**CRLF                                         |  |
|                   | Judgment ON                                  | DJ**, ONCRLF                                  |                                                  |  |
|                   | Judgment cancel                              | DJ**, OFFCRLF                                 | DH**GRLF                                         |  |
|                   | Upper limit value input                      | CG**, +0016. 2345CRLF                         |                                                  |  |
|                   | Lower limit value input                      | CD**, -0016. 2345CRLF                         | CH**CRLF                                         |  |
| Tolerance         | Upper limit value output                     | DJ**, GOUTCRLF                                | DG**, +0016. 2345CRLF                            |  |
| judgment          | Lower limit value<br>output                  | DJ**, DOUTCRLF                                | DD**, -0016. 2345CRLF                            |  |
|                   | Result output (OK)                           |                                               | DH**, OKCRLF                                     |  |
|                   | Result output (+NG)                          |                                               | DH**, +NGCRLF                                    |  |
|                   | Result output (-NG)                          | DJ**, OUTCRLF                                 | DH**, -NGCRLF                                    |  |
|                   | Status output<br>(under cancel)              |                                               | DH**, JOFFCRLF                                   |  |
| Analog display    | Centering                                    | DA**CRLF                                      | DH**CRLF                                         |  |
|                   | Lock                                         | DF**, LOCKCRLF                                |                                                  |  |
|                   | Cancel                                       | DF**, FREECRLF                                | υΠ**υκLΓ                                         |  |
| Function lock     | Status output<br>(under lock)                |                                               | DH**, F-LOCKCRLF                                 |  |
|                   | Status output<br>(under cancel)              | ייי וע איי, טטוטועו                           | DH**, F-FREECRLF                                 |  |

• For the detail of each item in the operation content, refer to Chapter 3.

- "CRLF" represents "CR" (carriage return) and "LF" (line feed).
- "\*\*" indicates an ID No. For information about ID No. setup method of this instrument, refer to section 3.2.
- Set an ID No. between 00 and 99.
- Digimatic indicators with a specified ID No. between 01 and 99 can receive and execute a command.

- A Digimatic indicator with the ID No. of 00 can receive and execute a command irrespective of specification of any ID No.
- After power is turned on and moves to the preset system for the first time, the communication command of "DH \* \*, PRESETCRLF" is indicated (at this time, the preset value is not determined). Continue to input the preset value.
- When performing the setting of the preset value in the INC system, the measurement mode is moved to the preset system automatically.
- When moving from the INC system to the preset system, each peak hold mode is canceled.
- Specify a preset value and an upper/lower limit value with 10 digits of sequence including a sign and a decimal point. However, the number next to the sign is fixed to "0". A display value is also outputted with the same sequence.
- For the presetting and the tolerance value setting, input the value and the decimal point position with respect to the resolution.
- "Error\_90" judgment is performed by comparing the new tolerance value with the current tolerance value.
- After receiving the output in response to a command, transmit a next command. If there is no response to a command, clear the communication buffer, then transmit the command again after a lapse of one second or more.
- This instrument executes key operation on a top-priority basis. The instrument temporarily stops the RS-232 communication function during key operation, and then executes command and data output upon restoration of the countable state.

#### 2 Parameter setup command

| Operation content           |                                         | Input<br>(External device -> this<br>instrument) | Output<br>(This instrument -> external<br>device) |  |
|-----------------------------|-----------------------------------------|--------------------------------------------------|---------------------------------------------------|--|
|                             | mm                                      | DU**, MMCRLF                                     | DH**CRLF                                          |  |
|                             | inch                                    | DU**, INCRLF                                     |                                                   |  |
| Switching<br>unit           | Status output                           |                                                  | DH**, MMCRLF                                      |  |
|                             | Status output<br>(inch)                 | DU**, OUTCRLF                                    | DH**, INCRLF                                      |  |
|                             | 0.0005mm                                | DR**, D0. 000500CRLF                             |                                                   |  |
|                             | 0.001mm                                 | DR**, D0. 001000CRLF                             |                                                   |  |
| Switching                   | 0.00002in                               | DR**, D0. 000020CRLF                             | DH**CRLF                                          |  |
| resolution                  | 0.00005in                               | DR**, D0. 000050CRLF                             |                                                   |  |
|                             | 0.0001in                                | DR**, D0. 000100CRLF                             |                                                   |  |
|                             | Status output                           | DR**, DOUTCRLF                                   | DH**, D0. 000500CRLF                              |  |
| Switching                   | Range setting                           | DR**, A##CRLF                                    | DH**CRLF                                          |  |
| analog range                | Status output                           | DR**, AOUTCRLF                                   | DH**, A##CRLF                                     |  |
|                             | + direction                             | DD**, NORMCRLF                                   |                                                   |  |
| Switching                   | - (rev.) direction                      | DD**, REVCRLF                                    |                                                   |  |
| direction                   | Status output (+)                       |                                                  | DH**, NORMCRLF                                    |  |
| diroction                   | Status output (-)                       |                                                  | DH**, REVCRLF                                     |  |
|                             | Start setting (INC)                     | DS**, SINCRLF                                    |                                                   |  |
| Setup when<br>startup       | Start setting<br>(Setup during<br>stop) | DS**, SFREECRLF                                  | DH**CRLF                                          |  |
|                             | INC / INC start                         |                                                  | DH**, INC-SINCRLF                                 |  |
| Measurement<br>system/Setup | INC / start during<br>stop              |                                                  | DH**, INC-SFREECRLF                               |  |
| output when                 | P / INC start                           | DS**, OUTCRLF                                    | DH**, P-SINCRLF                                   |  |
| startup                     | P / start during<br>stop                |                                                  | DH**, P-SFREECRLF                                 |  |
| Return initial setting      |                                         | DE**, RESETCRLF                                  | DE**, RESETCRLF                                   |  |

IMPORTANT • For the "Initial setting" by RS-232 input, setting of both "Input/output format" and "ID No." are retained.

#### • For the detail of each item in the operation content, refer to Chapter 3. • "A##" indicates the setting command of the analog range. For information about the analog range, refer to section 3.2.3. Switching the analog range (analog resolution) during display of "range"

#### Error command 3

| Operation content |                             | Input                                | Output                               |
|-------------------|-----------------------------|--------------------------------------|--------------------------------------|
|                   |                             | (External device -> this instrument) | (This instrument -> external device) |
|                   | Over-speed                  |                                      | CH**, Error∟20CRLF                   |
|                   | Overflow                    |                                      | CH**,Error⊔30CRLF                    |
| Error             | Communication command error |                                      | CH**,Error⊔52CRLF                    |
|                   | Tolerance setup<br>error    | _                                    | CH**,Error⊔90CRLF                    |
|                   | Preset value error          |                                      | CH**,Error∟95PCRLF                   |
|                   | Upper limit<br>value error  |                                      | CH**,Error⊔95GCRLF                   |
|                   | Lower limit<br>value error  |                                      | CH**,Error⊔95DCRLF                   |
|                   | Cancel                      | CS**CRLF                             | CH**CRLF                             |

• "
"
indicates a space. NOTE

• For detailed information about errors, refer to "5 ERROR MASSAGE AND ACTION".

# ERROR MESSAGE AND ACTION

This chapter describes the error messages and their corrective actions.

If any error occurs in this Digimatic indicator, a corresponding error message is displayed. (While RS-232 communication is being performed, an error message is also outputted. In the Digimatic code output mode an error message will not be outputted.)

If the instrument does not recover the normal conditions after corrective actions, contact your dealer or Mitutoyo sales office.

| Message           | RS-232<br>output | Definition                                                                                                    | Action                                                                                                    |
|-------------------|------------------|----------------------------------------------------------------------------------------------------|----------------------------------------------------------------------------------------------------|
| Error20           | Error20          | Over-speed<br>• The spindle operation<br>speed has exceeded<br>the response speed of<br>this instrument.                                         | <ul> <li>Press the [SET/ZERO] key.</li> <li>Use this instrument at a speed so that<br/>the spindle operation speed is within the<br/>response speed.</li> </ul>                                                                                                    |
| Error30           | Error30          | <ul> <li>Display overflow</li> <li>The display value has<br/>exceeded the<br/>maximum number of<br/>digits that can be<br/>displayed.</li> </ul> | <ul> <li>Return the display value to the permissible number of digits to automatically reset the error.</li> <li>Press the [SET/ZERO] key quickly or hold it down slowly. *1</li> <li>Enter the setup mode with the [MODE] key, and then reduce the resolution. *2</li> </ul> |
| (Normal<br>count) | Error52          | RS-232 command input<br>error<br>• A wrong command<br>was inputted.                                                                              | • Re-enter the correct command.                                                                                                    |
| Error90           | Error90          | Tolerance setup error<br>• The limit values are set<br>so as to be an upper<br>limit value < a lower<br>limit value.                             | <ul> <li>Press the [SET/ZERO] key quickly, and<br/>then set tolerance limit values so as to<br/>be an upper limit value &gt; a lower limit<br/>value.</li> </ul>                                                                                                    |
| Error95           | Error95P         | Preset value setting<br>error<br>• The preset value has<br>over flown.                                                                           | <ul> <li>Set a preset value again. *3</li> <li>Reduce the resolution. *3</li> </ul>                                                                                                    |
| Error95           | Error95G         | Upper limit value setting<br>error<br>• The upper limit value<br>has over flown.                                                                 | <ul> <li>Set an upper limit value again. *4</li> <li>Reduce the resolution. *3</li> </ul>                                                                                                    |
| Error95           | Error95D         | Lower limit value setting<br>error<br>• The lower limit value<br>has over flown.                                                                 | <ul> <li>Set a lower limit value again. *4</li> <li>Reduce the resolution. *3</li> </ul>                                                                                                    |

1. Errors possibly caused in normal operation

\*1. Press the [SET/ZERO] key quickly (less than 2 seconds) to switch to the Preset Setup mode, or press and hold the key slowly (2 seconds or more) to perform zero-setting in the INC measurement system.

- \*2. Press and hold the [MODE] key slowly to switch to the Parameter Setup mode.
- \*3. Press the [MODE] key quickly to clear the error using the procedure in \*1 and \*2 "Error 30" message.
- \*4. Press and hold the [MODE] key slowly to blink the "<O>" symbol and make tolerance setup ready, or press and hold the [SET/ZERO] key slowly to display a maximum permissible display value and set tolerance limit values.
- If data input/output is not performed properly, there is a possibility of an error in communication setup. Check the settings of this instrument and the connected device.
  - For detailed information about the RS-232 output command, refer to section 4.2.
  - If any of the above errors occurs during function lock, press and hold the [DATA/Fn] key for 2 seconds or more to cancel the function lock, and then perform the error clear processing.

6

# **SPECIFICATION**

# 6.1 Specifications of the main unit

| Model name<br>Code No. *1                                                       | ID-H0530<br>543-561                                                                                     | ID-H0560<br>543-563         | ID-H0530E<br>543-562                                        | ID-H0560E<br>543-564        |
|---------------------------------------------------------------------------------|----------------------------------------------------------------------------------------------------|-----------------------------|-------------------------------------------------------------|-----------------------------|
| Resolution                                                                      | 0.0005 mm / 0.001 mm                                                                                    |                             | 0.0005 mm / 0.001 mm<br>0.00002 in / 0.00005 in / 0.0001 in |                             |
| Measuring range                                                                 | 30.48 mm                                                                                                | 60.96 mm                    | 30.48 mm = 1.2 in                                           | 60.96 mm = 2.4 in           |
| Error of indication for<br>the total measuring<br>range MPE <sub>E</sub> (20°C) | 0.0015 mm                                                                                               | 0.0025 mm                   | 0.0015 mm<br>= 0.00006 in                                   | 0.0025 mm<br>= 0.0001 in    |
| Hysteresis MPEн<br>(20°C)                                                       | 0.0015 mm                                                                                               | 0.0025 mm                   | 0.0015 mm<br>= 0.00006 in                                   | 0.0025 mm<br>= 0.0001 in    |
| Repeatability MPE <sub>R</sub><br>(20°C)                                        | 0.001 mm                                                                                                | 0.001 mm                    | 0.001 mm<br>=0.00004 in                                     | 0.001 mm<br>=0.00004 in     |
| Stem diameter                                                                   | φ8 mm                                                                                                   |                             | $\phi$ 9.52 mm = 3/8 in DIA                                 |                             |
| Contact point                                                                   | Carbide SR1.5 (M2.5x0.45)                                                                               |                             | Carbide SR1.5 (No.4-48UNF)                                  |                             |
| Contact force MPL                                                               | 2.0 N or less                                                                                           | 2.5 N or less               | 2.0 N or less                                               | 2.5 N or less               |
| Maximum response speed                                                          | 1000 mm/s                                                                                               |                             |                                                             |                             |
| Protection                                                                      | Equivalent IP-30 (at conditions ex-works)<br>Protection level according to IEC60529 / JIS D0207, C0920. |                             |                                                             |                             |
| Plunger direction                                                               | Below the horizon                                                                                       |                             |                                                             |                             |
| Power supply                                                                    | AC adapter (5.9 V, 2 A)                                                                                 |                             |                                                             |                             |
| Consumption current                                                             | 200 mA or less                                                                                          |                             |                                                             |                             |
| Operating temp                                                                  | 0 °C - 40 °C                                                                                            |                             |                                                             |                             |
| Storage temp                                                                    | -10 °C - 60 °C                                                                                          |                             |                                                             |                             |
| Net weight                                                                      | Approx. 305 g<br>(0.67 lbs)                                                                             | Approx. 290 g<br>(0.63 lbs) | Approx. 305 g<br>(0.67 lbs)                                 | Approx. 290 g<br>(0.63 lbs) |

\*1 : The code No. suffix varies depending on the included AC adapter.

# 6.2 Standard accessories

| #99MAH016B  | User's manual                                     |
|-------------|---------------------------------------------------|
| #99MAH018B  | Quick reference manual                            |
| #21EAA426   | Lifting lever                                     |
| #21EAA150   | Clamp filter                                      |
| #06AGZ369JA | AC adapter (100-240V : Japan, USA, Canada, & Co.) |
| #06AGZ369D  | AC adapter (100-240V : Germany, & Co.)            |
| #06AGZ369E  | AC adapter (100-240V : UK, & Co.)                 |
| #06AGZ369K  | AC adapter (100-240V : Korea, for KC)             |
| #06AGZ369DC | AC adapter (100-240V : China, for CCC)            |
|             | Certification of inspection                       |

# 6.3 Optional accessories

| #21EZA099 | Remote Controller                       |
|-----------|-----------------------------------------|
| #21JZA295 | Spindle Lifting cable                   |
| #21EZA101 | Lifting knob                            |
| #936937   | Connecting cable (1 m / 40 in)          |
| #965014   | Connecting cable (2 m / 80 in)          |
| #21EAA131 | RS-232 connecting cable (2 m / 80 in)   |
| #101040   | Lug-on-center back (for ISO/JIS model)  |
| #101306   | Lug-on-center back (for ANSI/AGD model) |
|           |                                         |

# SERVICE NETWORK

#### Europe

#### Mitutoyo Europe GmbH

Borsigstrasse 8-10, 41469 Neuss, GERMANY TEL: 49 (0)2137 102-0 FAX: 49 (0)2137 102-351

#### Mitutoyo CTL Germany GmbH

Von-Gunzert-Strasse 17, 78727 Oberndorf, GERMANY TEL: 49 (0)7423 8776-0 FAX: 49 (0)7423 8776-99

#### KOMEG Industrielle Messtechnik GmbH

Zum Wasserwerk 3, 66333 Völklingen, GERMANY TEL: 49 (0)6898 91110 FAX: 49 (0)6898 911100

#### Germany

#### Mitutoyo Deutschland GmbH

Borsigstrasse 8-10, 41469 Neuss, GERMANY TEL: 49 (0)2137 102-0 FAX: 49 (0)2137 86 85

#### M<sup>3</sup> Solution Center Hamburg

Tempowerkring 9·im HIT-Technologiepark 21079 Hamburg, GERMANY TEL: 49 (0)40 791894-0 FAX: 49 (0)40 791894-50

#### M<sup>3</sup> Solution Center Berlin

Ernst-Lau-Straße 6, 12489 Berlin, GERMANY TEL:49(0)30 2611 267 FAX: 49 30 67988729

#### M<sup>3</sup> Solution Center Eisenach

Neue Wiese 4, 99817 Eisenach,GERMANY TEL: 49 (0)3691 88909-0 FAX: 49 (0)3691 88909-9

#### M<sup>3</sup> Solution Center Ingolstadt

Marie-Curie-Strasse 1A, 85055 Ingolstadt, GERMANY TEL: 49 (0)841 954920 FAX: 49 (0)841 9549250

#### M<sup>3</sup> Solution Center Leonberg

Am Längenbühl 3, 71229 Leonberg, GERMANY TEL: 49 (0)7152 6080-0 FAX: 49 (0)7152 608060

#### Mitutoyo-Messgeräte Leonberg GmbH

Heidenheimer Strasse 14, 71229 Leonberg, GERMANY TEL: 49 (0)7152 9237-0 FAX: 49 (0)7152 9237-29

#### U.K.

#### Mitutoyo (UK) Ltd. HQ

Joule Road, West Point Business Park, Andover, Hampshire SP10 3UX, UNITED KINGDOM TEL: 44 (0)1264 353123 FAX: 44 (0)1264 354883

#### **Coventry M<sup>3</sup> Solution Centre**

Unit6, Banner Park, Wickmans Drive, Coventry, West Midlands CV4 9XA, UNITED KINGDOM TEL: 44 (0)2476 426300

#### Halifax M<sup>3</sup> Solution Centre

Lowfields Business Park, Navigation Close, Elland, West Yorkshire HX5 9HB, UNITED KINGDOM TEL: 44 (0)1422 375566

#### East Kilbride M<sup>3</sup> Solution Centre

The Bairds Building, Rankine Avenue, Scottish Enterprise Technology Park, East Kilbride G75 0QF, UNITED KINGDOM TEL: 44 (0)1355 581170

#### France

#### **Mitutoyo France**

Paris Nord 2-123 rue de la Belle Etoile, BP 59267 ROISSY EN FRANCE 95957 ROISSY CDG CEDEX, FRANCE

TEL: 33 (0)149 38 35 00

#### M<sup>3</sup> Solution Center LYON

Parc Mail 523, cours du 3ème millénaire, 69791 Saint-Priest, FRANCE TEL: 33 (0)149 38 35 70

#### M<sup>3</sup> Solution Center STRASBOURG

Parc de la porte Sud, Rue du pont du péage, 67118 Geispolsheim, FRANCE TEL: 33 (0)149 38 35 80

#### M<sup>3</sup> Solution Center CLUSES

Espace Scionzier 480 Avenue des Lacs, 74950 Scionzier, FRANCE

TEL: 33 (0)1 49 38 35 90

#### M<sup>3</sup> Solution Center TOULOUSE

Aeroparc Saint Martin Cellule B08 ZAC de Saint Martin du Touch 12 rue de Caulet 31300 Toulouse, FRANCE

TEL: 33 (0)1 49 38 42 90

#### M<sup>3</sup> Solution Center RENNES

2, rue Claude Chappe, PA le Vallon - ZAC Mivoie, 35230 Noyal-Châtillon-sur-Seiche, FRANCE

TEL: 33 (0)1 49 38 42 10

#### Italy

#### Mitutoyo Italiana S.r.l.

Corso Europa, 7 - 20045 Lainate (MI), ITALY TEL: 39 02 935781 FAX: 39 02 93578255

#### M<sup>3</sup> Solution Center BOLOGNA

Via dei Carpini1/A - 40011 Anzola Emilia (BO), ITALY TEL: 39 02 93578215 FAX: 39 02 93578255

#### M<sup>3</sup> Solution Center CHIETI

Contrada Santa Calcagna - 66020 Rocca S. Giovanni (CH), ITALY TEL: 39 02 93578280 FAX: 39 02 93578255

#### M<sup>3</sup> Solution Center PADOVA

Via G. Galilei 21/F - 35035 Mestrino (PD), ITALY TEL: 39 02 93578268 FAX: 39 02 93578255

#### Netherlands

#### Mitutoyo Nederland B.V.

Koningsschot 41, 3905 PR Veenendaal, THE NETHERLANDS TEL: 31(0)318-534911

#### Mitutoyo Nederland B.V. / M<sup>3</sup> Solution Center Enschede

Institutenweg 50, 7521 PK Enschede, THE NETHERLANDS TEL: 31(0)318-534911

# Mitutoyo Nederland B.V. / M<sup>3</sup> Solution Center Eindhoven

De Run 1115, 5503 LB Veldhoven, THE NETHERLANDS TEL: 31(0)318-534911

#### Mitutoyo Research Center Europe B.V.

De Rijn 18, 5684 PJ Best, THE NETHERLANDS TEL:31(0)499-320200 FAX:31(0)499-320299

#### Belgium

# Mitutoyo Belgium N.V. / M<sup>3</sup> Solution Center Melsele

Schaarbeekstraat 20, B-9120 Melsele, BELGIUM TEL: 32 (0)3-2540444

#### Sweden

#### Mitutoyo Scandinavia AB

Släntvägen 6, 194 27 Upplands Väsby, SWEDEN TEL: 46 (0)8 594 109 50 FAX: 46 (0)8 590 924 10

# Mitutoyo Scandinavia AB / M<sup>3</sup> Solution Center Alingsås

Ängsvaktaregatan 3A, 441 38 Alingsås, SWEDEN TEL: 46 (0)8 594 109 50 FAX:46 (0)322 63 31 62

#### Mitutoyo Scandinavia AB / M<sup>3</sup> Solution Center Värnamo

Kalkstensvägen 7, 331 44 Värnamo, SWEDEN TEL: 46 (0)8 594 109 50 FAX: 46 (0)370 463 34

#### Switzerland

#### Mitutoyo (Schweiz) AG

Steinackerstrasse 35, 8902 Urdorf, SWITZERLAND TEL: 41 (0)447361150

#### Mitutoyo (Suisse) SA

Rue Galilée 4, 1400 Yverdon-les Bains, SWITZERLAND TEL: 41 (0)244259422 FAX: 41 (0)447361151

#### Poland

#### Mitutoyo Polska Sp.z o.o.

Ul.Graniczna 8A, 54-610 Wroclaw, POLAND TEL: 48 (0)71354 83 50 FAX: 48 (0)71354 83 55

#### Czech Republic

#### Mitutoyo Česko s.r.o.

Dubská 1626, 415 01 Teplice, CZECH REPUBLIC TEL: 420 417-514-011 Email: info@mitutoyo.cz

**Mitutoyo Česko s.r.o. M<sup>3</sup> Solution Center Ivančice** Ke Karlovu 62/10, 664 91 Ivančice, CZECH REPUBLIC TEL: 420 417-514-011 Email: info@mitutoyo.cz

#### Mitutoyo Česko s.r.o. M<sup>3</sup> Solution Center Ostrava Mošnov

Mošnov 314, 742 51 Mošnov, CZECH REPUBLIC TEL: 420 417-514-050 Email: info@mitutoyo.cz

#### Mitutoyo Česko s.r.o. Slovakia Branch

Hviezdoslavova 124, 017 01 Povážská Bystrica, SLOVAKIA TEL: 421 948-595-590 Email: info@mitutoyo.sk

#### Hungary

#### Mitutoyo Hungária Kft.

Galamb József utca 9, 2000 Szentendre, HUNGARY TEL: 36 (30) 6410210

#### Romania

#### Mitutoyo Romania SRL

1A Drumul Garii Odai Street, showroom, Ground Floor, 075100 OTOPENI-ILFOV, ROMANIA TEL: 40 (0)311012088 FAX: +40 (0)311012089

#### Showroom in Brasov

Strada Ionescu Crum Nr.1, Brasov Business Park Turnul 1, Mezanin, 500446 Brasov-Judetul Brasov, ROMANIA TEL/FAX: 40 (0)371020017

#### **Russian Federation**

#### Mitutoyo RUS LLC

Sharikopodshipnikovskaya St., 13, bld.5, Moscow, 115088, RUSSIAN FEDERATION TEL: 7 495 545 43 90

#### Finland

#### Mitutoyo Scandinavia AB Finnish Branch

Viherkiitäjä 2A, 33960, Pirkkala, FINLAND TEL: 358 (0)40 355 8498

#### Austria

#### Mitutoyo Austria GmbH

Salzburger Straße 260 / 3 A-4600 Wels, AUSTRIA TEL: 43 (0)7242 219 998

# Mitutoyo Austria GmbH Goetzis Regional showroom

Lastenstrasse 48a, 6840 Götzis, AUSTRIA

#### Singapore

#### Mitutoyo Asia Pacific Pte. Ltd.

Head office / M<sup>3</sup> Solution Center 24 Kallang Avenue, Mitutoyo Building, SINGAPORE 339415 TEL:(65)62942211 FAX:(65)62996666

#### Malaysia

### Mitutoyo (Malaysia) Sdn. Bhd.

Kuala Lumpur Head Office / M<sup>3</sup> Solution Center Mah Sing Integrated Industrial Park, 4, Jalan Utarid U5/14, Section U5, 40150 Shah Alam, Selangor, MALAYSIA TEL:(60)3-78459318 FAX:(60)3-78459346

#### Penang Branch office / M<sup>3</sup> Solution Center

30, Persiaran Mahsuri 1/2, Sunway Tunas, 11900 Bayan Lepas, Penang, MALAYSIA TEL:(60)4-6411998 FAX:(60)4-6412998

#### Johor Branch office / M<sup>3</sup> Solution Center

70 (Ground Floor), Jalan Molek 1/28, Taman Molek, 81100 Johor Bahru, Johor, MALAYSIA TEL:(60)7-3521626 FAX:(60)7-3521628

#### Thailand

Mitutoyo (Thailand) Co., Ltd. Bangkok Head Office / M<sup>3</sup> Solution Center

76/3-5, Chaengwattana Road, Kwaeng Anusaowaree, Khet Bangkaen, Bangkok 10220, THAILAND TEL:(66)2080 3500 FAX:(66)2521 6136

#### Chonburi Branch / M<sup>3</sup> Solution Center

7/1, Moo 3, Tambon Bowin, Amphur Sriracha, Chonburi 20230, THAILAND TEL:(66)2080 3563 FAX:(66)3834 5788

#### ACC Branch / M<sup>3</sup> Solution Center

122/8, 122/9, Moo 6, Tambon Donhuaroh, Amphur Muangchonburi, Chonburi 20000, THAILAND TEL:(66)2080 3565

#### Indonesia

#### PT. Mitutoyo Indonesia

#### Head Office / M<sup>3</sup> Solution Center

Jalan Sriwijaya No.26 Desa cibatu Kec. Cikarang Selatan Kab. Bekasi 17530, INDONESIA TEL: (62)21-2962 8600 FAX: (62)21-2962 8604

#### Vietnam

#### Mitutoyo Vietnam Co., Ltd Hanoi Head Office / M<sup>3</sup> Solution Center

1st & 2nd floor, MHDI Building, No. 60 Hoang Quoc Viet Road, Nghia Do Ward, Cau Giay District, Hanoi, VIETNAM

TEL:(84)24-3768-8963 FAX:(84)24-3768-8960

#### Ho Chi Minh City Branch Office / M<sup>3</sup> Solution Center

Unit No. B-00.07, Ground Floor, C1 Building, No. 6, Street D9, An Loi Dong Ward, Thu Duc City, Ho Chi Minh City, VIETNAM TEL:(84)28-3840-3489 FAX:(84)28-3840-3498

#### Hai Phong City Branch Office

Room 511, 5th Floor, Thanh Dat 3 Building, No. 4 Le Thanh Tong Street, May To Ward, Ngo Quyen District, Hai Phong City, VIETNAM TEL:(84)22-5398-9909

#### Philippines

#### Mitutoyo Philippines, Inc. Head Office / M<sup>3</sup> Solution Center

Unit 1B & 2B LTI, Administration Building 1, Annex 1, North Main Avenue, Laguna Technopark, Binan Laguna 4024, PHILIPPINES TEL/FAX:(63) 49 544 0272

#### India

#### Mitutoyo South Asia Pvt. Ltd. Head Office

C-122, Okhla Industrial Area, Phase-I, New Delhi-110 020, INDIA TEL: (91) 11-40578485/86

#### **MSA Technical Center**

Plot no. 65, Ground Floor, Udyog Vihar, Phase-4 Gurgaon, Haryana - 122016, INDIA TEL : (91) 124–2340286/287

#### Mumbai Region Head office

303, Sentinel Hiranandani Business Park Powai, Mumbai-400 076, INDIA TEL: (91) 22-25700684/685/837/839

#### Pune Office / M<sup>3</sup> Solution Center

G4/G5, Pride Kumar Senate, Off. Senapati Bapat Road, Pune-411 016, INDIA TEL:(91) 20-25660043/44/45

#### Ahmedabad Office / M<sup>3</sup> Solution Center

A-104 & A-105, First Floor, Solitaire Corporate Park, Near Divya Bhaskar Press, S.G. Road, Ahmedabad - 380 015, INDIA TEL: (91) 079 - 29704902/903

#### Bengaluru Region Head office / M<sup>3</sup> Solution Center

116/117-2, Ground Floor, Sy. No. 93 & 94, 3rd Phase, Peenya Industrial Area, Bengaluru-560 058, INDIA

TEL: (91) 80-25630946/47/48/49

#### **Coimbatore Office**

Regus, Srivari Srimath, 3rd Floor, Door No:1045, Avinashi Road, Coimbatore - 641 018,INDIA TEL: (91) 9345005663

#### Chennai Office / M<sup>3</sup> Solution Center

No. 624, Anna Salai Teynampet, Chennai-600 018, INDIA TEL: (91) 44-24328823/24/25

#### Kolkata Office

Unit No. 1208,Om Tower, 32,J.L..Nehru Road, Kolkata-700 071, INDIA TEL: (91) 33-22267088/40060635/22266817

#### Taiwan

#### Mitutoyo Taiwan Co., Ltd. / M<sup>3</sup> Solution Center Taipei

4F., No.71, Zhouzi St., Neihu Dist.,Taipei City 114, TAIWAN

TEL:886(2)5573-5900 FAX:886(2)8752-3267

#### Taichung Branch / M<sup>3</sup> Solution Center Taichung

1F., No. 299, Gaotie 1st Rd., Wuri Dist., Taichung City 414, TAIWAN

TEL:886(4)2338-6822 FAX:886(4)2338-6722

#### Kaohsiung Branch / M<sup>3</sup> Solution Center Kaohsiung

1F., No.31-1, Haibian Rd., Lingya Dist., Kaohsiung City 802, TAIWAN TEL:886(7)334-6168 FAX:886(7)334-6160

#### South Korea

#### Mitutoyo Korea Corporation Head Office / M<sup>3</sup> Solution Center

(Sanbon-Dong, Geumjeong High View Build.), 6F, 153-8, Ls-Ro, Gunpo-Si, Gyeonggi-Do, 15808 KOREA TEL:82(31)361-4200 FAX:82(31)361-4201

#### **Busan Office / M<sup>3</sup> Solution Center**

(3150-3, Daejeo 2-dong) 8,Yutongdanji 1-ro 49beon-gil, Gangseo-gu, Busan, 46721 KOREA TEL:82(51)324-0103 FAX:82(51)324-0104

#### Daegu Office / M<sup>3</sup> Solution Center

(Galsan-dong, Daegu Business Center), 301-Ho, 217, Seongseogongdan-ro, Dalseo-gu, Daegu 42704 KOREA TEL:82(53)593-5602 FAX:82(53)593-5603

#### China

Mitutoyo Measuring Instruments (Shanghai) Co., Ltd. 8th Floor, Tower 1 Lujiazui Jinkong Square No.1788/1800 Century Ave., Pudong New District, Shanghai 200122, CHINA TEL:86(21)5836-0718 FAX:86(21)5836-0717

#### Suzhou Office / M<sup>3</sup> Solution Center (Suzhou)

No. 46 Baiyu Road, Suzhou 215021, CHINA TEL:86(512)6522-1790 FAX:86(512)6251-3420

#### Wuhan Office / M<sup>3</sup> Solution Corner

Room 1701, Wuhan Wanda Center, No. 96, Linjiang Road, Wuchang District, Wuhan Hubei 430060, CHINA

TEL:86(27)8544-8631 FAX:86(27)8544-6227

#### **Chengdu Office**

1-701, New Angle Plaza, 668# Jindong Road, Jinjiang District, Chengdu, Sichuan 610066,CHINA TEL:86(28)8671-8936 FAX:86(28)8671-9086

#### Hangzhou Office

Room 804, Eastern International Business Center Building 1, No.600 Jinsha Road of

Hangzhou Economic and Technological Development Zone, 310018, CHINA TEL: 86(571)8288-0319 FAX: 86(571)8288-0320

# Tianjin Office / M<sup>3</sup> Solution Center China (Tianjin)

Room D 12/F, TEDA Building, No.256 Jie-fang Nan Road Hexi District, Tianjin 300042, CHINA TEL:86(22)5888-1700 FAX:86(22)5888-1701

#### **Changchun Office**

Room 815, 8F, Building A1, Upper East International No.3000 Dongsheng Street, Erdao District, Changchun, Jilin, 130031, CHINA TEL:86(431)8192-6998 FAX:86(431)8192-6998

#### **Chongqing Office**

Room 1312, Building 3, Zhongyu Plaza, No.86, Hongjin Avenue,Longxi Street, Yubei District, Chongqing, 400000, CHINA TEL:86(23)6595-9950 FAX:86(23)6595-9950

#### **Qingdao Office**

Room 638, 6F, No.192 Zhengyang Road, Chengyang District, Qingdao, Shandong, 266109, CHINA TEL:86(532)8096-1936 FAX:86(532)8096-1937

TEL.00(552)0090-1950 FAX.00(552)

#### Xi'an Office

Room 805, Xi'an International Trade Center, No. 196 Xiaozhai East Road, Xi'an, 710061, CHINA TEL:86(29)8538-1380 FAX:86(29)8538-1381

# Dalian Office / M<sup>3</sup> Solution Center China (Dalian)

Room A-106 Shuijing SOHO, No.16 Harbin Road,Economic Development Zone,Dalian, 116600 CHINA TEL:86(411)8718 1212 FAX:86(411)8754-7587

#### **Zhengzhou Office**

Room1801,18/F,Unit1,Building No.23, Shangwu Inner Ring Road, Zhengdong New District,Zhengzhou City, Henan 450018, CHINA

TEL:86(371)6097-6436 FAX:86(371)6097-6981

# Dongguan Office / M<sup>3</sup> Solution Center China (Dongguan)

Room 801, No 65, Chang'an Section Guanchang Road, Chang'an Town, Dongguan City, Guangdong 523841, CHINA

TEL:86(769)8541 7715 FAX:86(769)-8541 7745

#### **Fuzhou Office**

Unit 03, 7th floor of East Tower, Sansheng International Center, No.118 Wusi Road, Gulou Distrit, Fuzhou City, Fujian 350001, CHINA

TEL: 86 (591) 8761 8095 FAX: 86 (591) 8761 8096

#### **Changsha Office**

Room 2207, Building 1, Shiner International Plaza, No. 88, Kaiyuan Middle Road, Changsha City, Hunan 410100, CHINA

TEL: 86 (731) 8401 9276 FAX: 86 (731) 8401 9376

#### **Changzhou Office**

Room 1502, Joint Financial Tower, No.255, Tongjiang North Road, Tianning District, Changzhou City, Jiangsu 2130002, CHINA

TEL:86(519)8815 8319 FAX:86(519)8815 8319

#### Wenzhou Office

Room 512, Building 4, Xinjingdujiayuan, Sanyang Street, Ouhai District, Wenzhou City, Zhejiang 325014, CHINA

#### Shunde Office

Room 1603, Buliding 26, Vanke Golden Riverside Plaza Phase II, No.13 Mid DeSheng Road, ShunDe District, Foshan City, Guangdong 528300, CHINA

TEL/FAX: 86(757)2228 8621

Mitutoyo Measuring Instruments (Suzhou) Co., Ltd. No. 46 Baiyu Road, Suzhou 215021, CHINA TEL:86(512)6252-2660 FAX:86(512)6252-2580

#### USA

#### Mitutoyo America Corporation

965 Corporate Blvd., Aurora, IL 60502, U.S.A. TEL:1-(630)820-9666 Toll Free No. 1-888-648-8869 FAX:1-(630)978-3501

Headquarters (Aurora) / M<sup>3</sup> Solution Center 965 Corporate Blvd., Aurora, IL 60502, U.S.A.

#### Seattle (Renton) Office / M<sup>3</sup> Solution Center

1000 SW 34th St. Suite G, Renton, WA 98057 U.S.A. TEL:1-(888)-648-8869

#### Houston Office / M<sup>3</sup> Solution Center

4560 Kendrick Plaza Drive Suite 120 Houston, TX 77032, U.S.A.

TEL:1-(888)-648-8869 FAX:1-(281)227-0937

Cincinnati (Mason) Office / M<sup>3</sup> Solution Center

6220 Hi-Tek Ct., Mason, OH 45040, U.S.A. TEL:1-(888)-648-8869 FAX:1-(513)754-0718

#### Detroit (Novi) Office / M<sup>3</sup> Solution Center

46850 Magellan Drive, Suite 100 Novi, MI 48377, U.S.A. TEL:1-(888)-648-8869 FAX: 1-(248)-926-0928

#### Los Angeles (City of Industry) Office / M<sup>3</sup> Solution Center

16925 E. Gale Ave., City of Industry, CA 91745, U.S.A. TEL:1-(888)-648-8869 FAX:1-(626)369-3352

# Charlotte (Huntersville) Office / M<sup>3</sup> Solution Center

11515 Vanstory Dr., Suite 140, Huntersville, NC 28078, U.S.A.

TEL:1-(888)-648-8869 FAX:1-(704)875-9273

# Boston (Marlborough) Office / M<sup>3</sup> Solution Center

753 Forest Street, Suite 110, Marlborough, MA 01752, U.S.A.

TEL:1-(888)648-8869 FAX:1-(508)485-0782

Mitutoyo America Corporation Calibration Lab 965 Corporate Blvd., Aurora, IL 60502, U.S.A.

TEL:1-(888)-648-8869 FAX:1-(630)978-6477

# Mituotyo America Corporation CT-Lab Chicago

965 Corporate Blvd., Aurora, IL 60502, U.S.A. TEL: 1-(888)-648-8869 FAX: 1-(630)-820-3418 Mitutoyo Research & Development America, Inc.

11533 NE 118th St., Kirkland, WA 98034-7111, U.S.A. TEL:1-(425)821-3906 FAX:1-(425)821-3228

#### Mitutoyo Research & Development America, Inc. - California Office

16925 Gale Ave. City of Industry, CA 91745-1806 U.S.A. TEL: 1-(425)821-3906 FAX: 1-(425)821-3228

#### Canada

#### Mitutoyo Canada Inc.

2121 Meadowvale Blvd., Mississauga, Ont. L5N 5N1., CANADA TEL:1-(905)821-1261 FAX:1-(905)821-4968

#### **Montreal Office**

7075 Place Robert-Joncas Suite 129, Montreal, Quebec H4M 2Z2, CANADA TEL:1-(514)337-5994 FAX:1-(514)337-4498

#### Brazil

#### Mitutoyo Sul Americana Ltda.

#### Head office / M<sup>3</sup> Solution Center

Rodovia Índio Tibiriçá 1555, CEP 08655-000 -Vila Sol Nascente - Suzano - SP - BRASIL TEL: 55 (11) 5643-0004/0041

#### Filial Campinas / M<sup>3</sup> Solution Center

Avenida Francisco Alfredo Junior, nº 307, Sala 01 e 02, Bairro Swiss Park – Campinas – São Paulo – BRASIL CEP 13049255

TEL: 55 (19) 3397-3412

#### Filial Curitiba / M<sup>3</sup> Solution Center

Rua Sergipe, nº 101, Sala A, Bairro Boneca do Iguaçu, São José dos Pinhais – Paraná – BRA-SIL CEP 83040120 TEL: 55 (41) 3534-1728

#### Argentina

#### Mitutoyo Sul Americana Ltda.

#### Argentina Branch / M<sup>3</sup> Solution Center

Av. B. Mitre 891/899 – C.P. (B1603CQI) Vicente López –Pcia. Buenos Aires – ARGENTINA TEL:54 (11) 4730-1433 FAX:54 (11) 4730-1411

#### Sucursal Cordoba / M<sup>3</sup> Solution Center

Av. Ricchieri 2872 L.4 – B<sup>o</sup> Jardin – CP X5014O-PJ Cordoba, ARGENTINA TEL:54 (351) 464-4125

#### Mexico

#### Mitutoyo Mexicana, S.A. de C.V.

Industria Elēctrica No.15, Parque Industrial, Naucalpan de Juārez, Estado de Mēxico C.P.53370, MÉXICO

TEL: 52 (01-55) 5312-5612 FAX: 52 (01-55) 5312-3380

#### Monterrey Office / M<sup>3</sup> Solution Center

Blv. Interamericana No. 103, Parque Industrial FINSA, C.P. 66636 Apodaca, N.L., MÉXICO TEL: 52(01-81) 8398-8227/8228/8242/8244 FAX: 52(01-81) 8398-8226

#### Tijuana Office / M<sup>3</sup> Solution Center

Calle José María Velazco 10501-C, Col. Cd. Industrial Nueva Tijuana, C.P. 22500 Tijuana, B.C., MÉXICO TEL: 52 (01-664) 647-5024

#### Querétaro Office / M<sup>3</sup> Solution Center

Av. Cerro Blanco No.500-1, Colonia Centro Sur, Querétaro, Querétaro, C.P. 76090, MÉXICO TEL: 52 (01-442) 340-8018, 340-8019 and 340-8020 FAX: 52 (01-442) 340-8017

# Mitutoyo Mexicana, S.A. de C.V. Querétaro Calibration Laboratory

Av. Cerro Blanco 500 30 Centro Sur, Querétaro, Querétaro, C.P. 76090, MÉXICO TEL: 52 (01-442) 340-8018, 340-8019 and 340-8020 FAX: 52 (01-442) 340-8017

#### Aguascalientes Office / M<sup>3</sup> Solution Center

Av. Aguascalientes No. 622, Local 15 Centro Comercial El Cilindro Fracc. Pulgas Pandas Norte, C.P. 20138, Aguascalientes, Ags. MÉXICO TEL: 52 (01-449) 174-4140 and 174-4143

#### Irapuato Office / M<sup>3</sup> Solution Center

Boulevard a Villas de Irapuato No. 1460 L.1 Col. Ejido Irapuato C.P. 36643 Irapuato, Gto., MÉXICO TEL: 52 (01-462) 144-1200 and 144-1400

# Mitutoyo Corporation

20-1, Sakado 1-Chome, Takatsu-ku, Kawasaki-shi, Kanagawa 213-8533, Japan Tel: +81 (0)44 813-8230 Fax: +81 (0)44 813-8231 Home page: https://www.mitutoyo.co.jp/global.html

For the EU Directive, Authorized representative and importer in the EU: Mitutoyo Europe GmbH Borsigstrasse 8-10, 41469 Neuss, Germany

For the UK Regulation, Authorized representative and importer in the UK: Mitutoyo (UK) Ltd. Joule Road, West Point Business Park, Andover, Hampshire SP10 3UX, UNITED KINGDOM

> Printed in Japan No. 99MAH016B